# Check-In-Anleitung

Im Radius von ca. 500m und 60 Minuten vor Tee-Time Check-In, nur mit PC-Caddie-App und Internet-Zugang (Mobile Daten) möglich!

# Android

## 1. Schritt

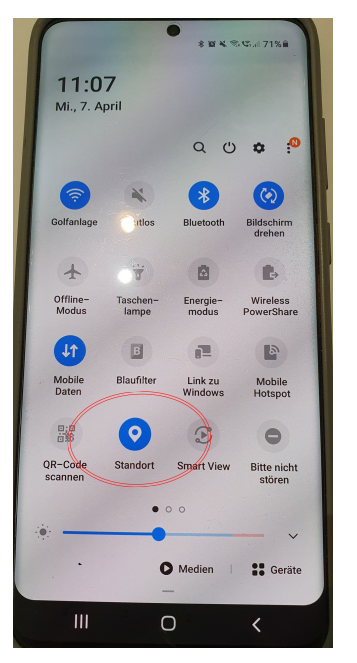

Systemeinstellung Standort-Zugriff erlauben -

0 Standort

muss blau sein

# Intervention Intervention Interventinterventinteret Interventintervention</t

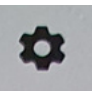

Systemeinstellung -Apps-Einstellung;

# 3. Schritt

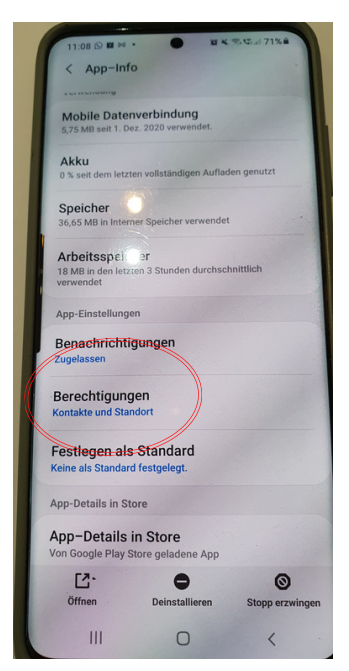

Systemeinstellung -Berechtigung

# 4. Schritt

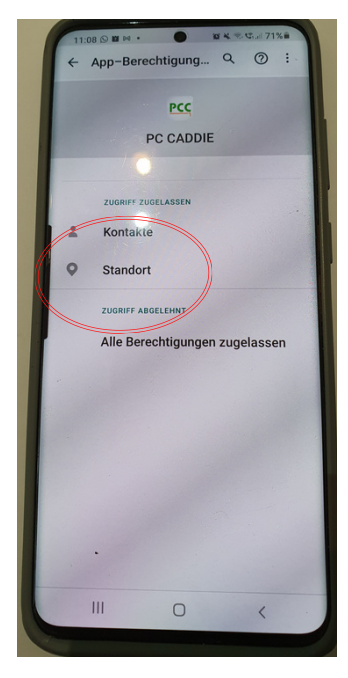

PCC-App suchen und aufmachen, Standort zulassen!

## 2. Schritt

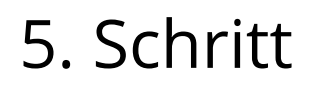

| 11:08 🛇 🖬 M · 🕒 🖬 K 🖘 🕄 al 71% 🕯                                                                       |        |
|----------------------------------------------------------------------------------------------------|--------|
| ← Berechtigung "Standort" Q                                                                            | ſ      |
| PCC<br>PC CADDIE                                                                                       | 1<br>( |
| Dieser APP standbre-zugruff erlauben?  Timm: zulassen Zugriff nur während der Nutzung der App zulassen |        |
| Ablehnen                                                                                               |        |
| Alle Apps mit dieser Berechtigung<br>anzeigen                                                          |        |
|                                                                                                    |        |
|                                                                                                    |        |
|                                                                                                    |        |
|                                                                                                    |        |
| Ш О (                                                                                                  |        |
|                                                                                                    |        |

PCC-App Standort erlauben

#### 6. Schritt

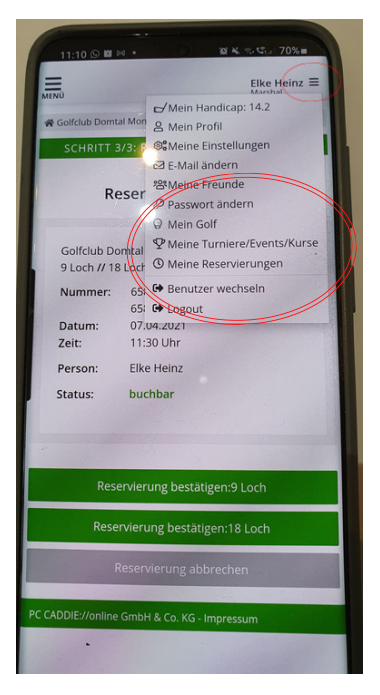

App PC-Caddie öffnen; rechts oben 3 Striche -Meine Reservierung aufrufen

#### 7. Schritt

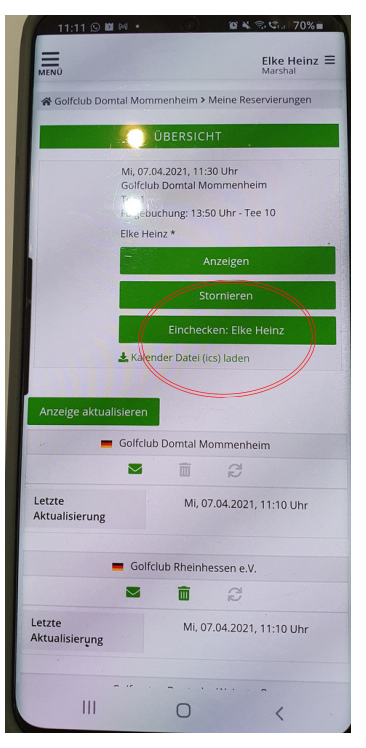

Einchecken-Button aktivieren

## 8. Schritt

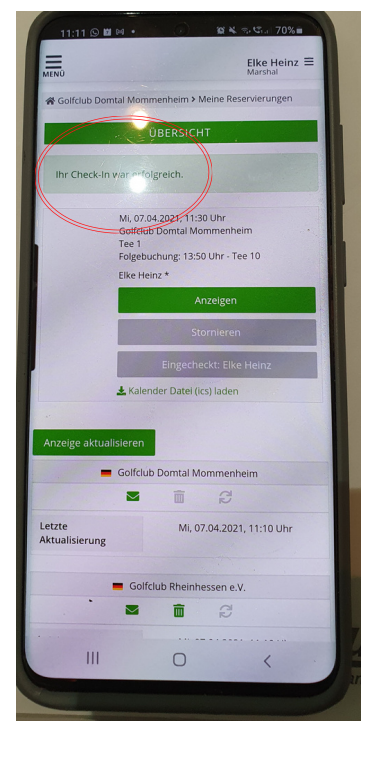

erfolgreich eingecheckt!